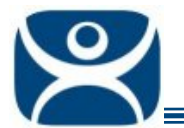

# Video Modules

Use the F1 button on any page of a ThinManager wizard to launch Help for that page.

Visit <u>www.thinmanager.com/TechNotes4/01\_Intro/Manuals.shtml</u> to download the manual, manual chapters, or the abridged ThinManual.

## **Video Modules are Automatic**

Video modules are different than other modules in ThinManager 3 and ThinManager 4. They aren't added to the individual terminal configuration but are automatically downloaded when a terminal receives its configuration from ThinManager during boot.

## **Updating a Video Module**

Updating video modules is normally automatic because each ThinManager installation CD and service pack will install and update ThinManager with the versions of the modules available at that time. Occasionally new hardware or new firmware is released that requires the modules to be updated.

The module update process has two steps:

- 1. Download the latest modules from www.thinmanager.com/support/downloads.shtml.
- 2. Add the modules to ThinManager using *Install > Modules* from the ThinManager menu.

## **Installing a Module**

Open the **Modules** window by selecting *Install > Modules* from the ThinManager menu.

| Modules for Server Green |                                                 |             |              |      |  |  |  |  |
|--------------------------|-------------------------------------------------|-------------|--------------|------|--|--|--|--|
|                          | Module Type All Modules                         |             | •            |      |  |  |  |  |
|                          | Description                                     | Version     | License Regd | ▲    |  |  |  |  |
|                          | AMD Geode Video Driver                          | 3.3.0       | NONE         |      |  |  |  |  |
|                          | AMD Geode Video2 Driver                         | 3.3.0       | NONE         |      |  |  |  |  |
|                          | Add Serial Port                                 | 3.3.0       | NONE         |      |  |  |  |  |
|                          | Advantech ARK-3380 Sound Driver                 | 3.3.0       | NONE         |      |  |  |  |  |
|                          | Advantech PCM-5820 Sound Driver                 | 3.3.0       | NONE         |      |  |  |  |  |
|                          | Advantech PCM-9372 Sound Driver                 | 3.3.0       | NONE         |      |  |  |  |  |
|                          | Advantech UNO-1150 Sound Driver                 | 3.3.0       | NONE         |      |  |  |  |  |
|                          | Advantech UNO-2053E Sound Driver                | 3.3.0       | NONE         |      |  |  |  |  |
|                          | Allen-Bradley VersaView 200R Sound Driver       | 3.3.0       | NONE         |      |  |  |  |  |
|                          | Arista 5824-ACP Sound Driver                    | 3.3.0       | NONE         |      |  |  |  |  |
|                          | Arista 6824-ACP Sound Driver                    | 3.3.0       | NONE         |      |  |  |  |  |
|                          | Arista 7824-ACP Sound Driver                    | 3.3.0       | NONE         |      |  |  |  |  |
|                          | Arista AP-3200 Sound Driver                     | 3.3.0       | NONE         |      |  |  |  |  |
|                          | Arista ARP16XX/ADM1506-1512 Touch Screen Driver | 3.3.3       | NONE         | -1   |  |  |  |  |
|                          | Arista BovPC-140 Sound Driver                   | 330         | NONE         |      |  |  |  |  |
|                          |                                                 |             |              |      |  |  |  |  |
|                          | Install Module                                  | om All Terr | ninals       | Done |  |  |  |  |

Module Window

Automation Control Products www.thinmanager.com Revised 12/22/2009

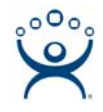

Select the *Install Module...* button. This will open a file browser.

| Dpen ? 🗙           |                      |                      |                     |  |  |  |
|--------------------|----------------------|----------------------|---------------------|--|--|--|
| Look jn: 🔀         | Modules              | •                    | • 🗈 💣 🎟 •           |  |  |  |
| vid_mode.i         | mod                  | video2_unichrome.mod | 🖬 video_savage.mo   |  |  |  |
| video2_am          | d.mod                | 🖬 video_amd.mod      | 🧰 video_unichrome.( |  |  |  |
| video2_cle         | 266.mod              | video_cle266.mod     | 🔤 wavetrend.mod     |  |  |  |
| video2_int         | el2.mod              | 🖬 video_geode.mod    | 🔤 wfclientext.mod   |  |  |  |
| video2_int         | el.mod               | 🖬 video_intel2.mod   | 🗖 XA1300_Sound.mi   |  |  |  |
| video2_sav         | vage.mod             | 🖬 video_intel.mod    | xycom_touch.moc     |  |  |  |
| •                  |                      |                      |                     |  |  |  |
| File <u>n</u> ame: | video_cle266         | .mod                 | <u>O</u> pen        |  |  |  |
| Files of type:     | Module Files         |                      | ▼ Cancel            |  |  |  |
|                    | 🔲 Open as <u>r</u> e | ead-only             |                     |  |  |  |

Module File Browser

Use the file browser to navigate to where you saved the downloaded module. Highlight it and select *Open*. The module will be installed or updated and the browser will close.

Repeat as needed to update as many modules as you need.

#### Video2 versus Video Modules

Most modules are available as a Video and as a Video2 module. Firmware v3.0 through v3.2 use Video modules while firmware v3.3 and later uses Video2 modules.

Since the terminal automatically loads the video modules this isn't important to you. Just make sure both module types are installed in ThinManager.